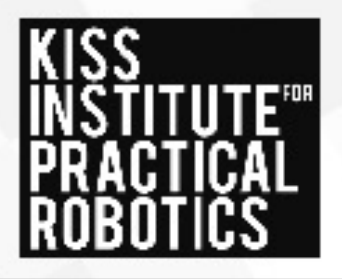

- 1. Connect the yellow plugs. **DO NOT GO TO NETWORK/Settings**
- 2. Turn on the robot.
- 3. Wait 5 minutes for the robot to be ready.
- 4. **DO NOT GO** to Network/Wi-Fi settings.
- 5. Click on the **About** tab on your wallaby.
- 6. Find the wallaby SSID (#), and password.
- 7. Find the **wallaby #** on your computers Wi-Fi, enter the **password**.
- 8. Go to a browser: Chrome, Firefox, **NOT Explorer**.
- 9. Type: **192.168.125.1:8888** in the address bar.
- 10. KISS Software suite will appear, be patient. Click **KISS IDE**.
- 11. Click "+" by Default user.
- 12. **Create** your own **user** or select your folder, example: Carol Folder. Include your name and the word folder for clarity.
- 13. Add a project to your folder.

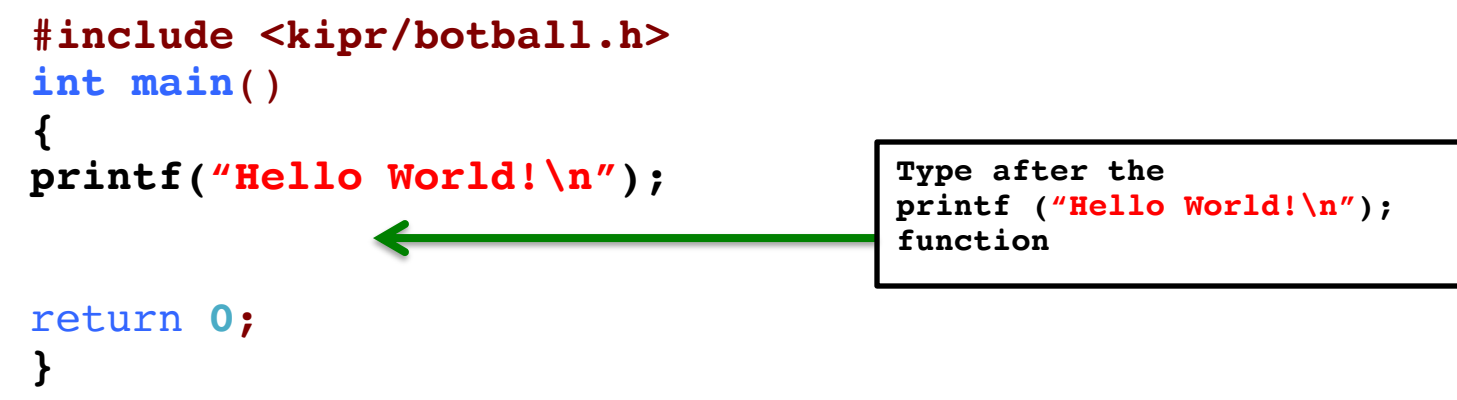

It is normal to see limited connection or no Wi-Fi connection.

Your device Wi-Fi may keep switching back to the schools internet. You may want to select "Do Not Automatically Connect" to your school Wi-Fi.

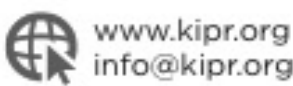

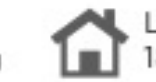

Lindsey Square, Bldg D, Suite 100 1818 W. Lindsey Norman, OK 73069